## UNIVERSITY OF WISCONSIN SYSTEM

# **Approve a Telecommuting/Remote Work Agreement**

An email will be sent to the supervisor of record, or designee, when a form has been submitted and is awaiting approval.

### Access the Forms

- 1. To access a single form, click the link in the email.
- 2. To access all forms:

- Navigate to your MyUW Portal
  - All UW: Employees can access the MyUW System portal at <a href="https://my.wisconsin.edu/">https://my.wisconsin.edu/</a>
  - UW Madison: Employees can access the MyUW Madison portal at https://my.wisc.edu/
  - Click the **Personal Information** Tile.
- Click the **Update My Personal Information** hyperlink, found near the bottom of the page.
- Select the **Telecommuting/Remote Work Agreement** tab at the bottom of the left sidebar.
- Click the **Approve a Telework/Evaluate Remote Work Form** tab on the left sidebar.
- Click **Search**. If multiple forms are listed, select a form to approve.

### Approve a Telework/Remote Work Form

- Review the form.
  NOTE: The Policy and guidelines for form review are included in the notification email.
- 2. Enter any comments in the Comments section.
- 3. *UW-Madison approvers only* Click the Next button to see the approval chain and complete the form.
- 4. Select the appropriate button to complete the form:
  - a. **Deny** Form is not approved and no longer needed. An email is sent to the employee.
  - b. **Pushback** Form needs additional information or updates made by the employee. An email is sent to the employee.
  - c. **Hold** Not ready to approve the form but claim it so other approvers, at this level, cannot approve. To approve later, access again from the Approve a Telework/Evaluate Remote Work Form tab.
  - d. **Approve** Form is complete and approved. An email is sent to the employee.
- 5. The *Transaction Log* will provide details about where the document is in the review process.

#### View a Telework/Remote Work Form

A form is available for view once it is at that approval level and after approval is complete.

- 1. Select the **View a Telework/Remote Work Form** tab in the left sidebar.
- 2. Enter search criteria and click **Search**.
- 3. Review the form and the comments at the bottom of the page.
- 4. Click Next.
- 5. To see approver details, click the **View Approval Route** button to see all completed and pending approvers or click the arrow next to *Signature/Action Logs* to see completed approvals.